### ΓΡΑΦΙΚΑ & ΕΙΚΟΝΙΚΗ ΠΡΑΓΜΑΤΙΚΟΤΗΤΑ

Διάλεξη #8

3ds MAX – Sub-Division Modeling (more...)

### Sub-division Modeling – Swift\_loop

#### Continue to scalp the Object

- Create a <u>nose</u>
  - We need more details in the area which we want to create the nose
- Use "Swift loop" in either Object or Sub-Object mode to add details
- Moving the cursor around the model we can see a preview of where a edge loop will be constructed (vertically or horizontally)
- Go to Polygon or/and Vertex Sub-Object mode and select the polygon of interest
  - Move, Scale or/and Extrude
  - Delete the extra polygons because of symmetry
  - Turn off "Show & Results, select the polygons and delete them
- Use "Swift loop" to add more details to any area of the model....

### Sub-division Modeling – Constrain (transformation)

#### Constrain the sub-Object transform

- Move some detail on Object (for transformation purposes) but maintain the general shape
- Select the Object Go to "Editable Poly" level
- Turn off "Show and Results"
- Go to "Vertex" Sub-Object Mode from Modify Panel
- Select a vertex from the base of ear and move it in "y" axis
- Observe the connected edge <u>changing direction</u> while we move the vertex in "y"
- Constrains OFF (vertices, edges, faces, surfaces) is the current state Edit Panel (Ribbon)
- Set **Constrains ON edges** and retry to move the vertex in "y" axis
  - Observe that the edge don't remove don't change its angle

### Sub-division Modeling – Weld\_seam

#### Weld the seam of the Object

- **To combine the two halves of the model into a single piece**
- Make sure that you have done with the symmetry transformations
- Delete the "TurboSmooth" modifier
- Make sure that the model has no gaps (by investigating it ordit around)
- Convert it to "Editable Poly" (right click on the object)
  - Collapse the modifiers stack
- Re-add the "TurboSmooth" modifier (set Iterations=3)
- At this time we have create a new object which has no symmetry modifier – it's a sub-division model

### Sub-division Modeling – Asymmetry

#### Add asymmetry to organic Object (animals, plants, etc.)

- Natural Object are never perfectly symmetrically
- Go to "Editable Poly" level Turn ON "Show and Results"
- Go to "TurboSmooth" modifier Turn ON "Isoline Display"
- Go to "Editable Poly" level and start select thinks and make adjustments
  - Go to "Vertex" Sub-Object Mode from Modify Panel
  - Select the top vertices of right ear and move them
  - Observe that only this ear change position and not both of them
  - Continue with transformations to make more natural
- Use "Soft Selection" also for transformations
- Use the Move and Scale Gismo and try to create asymmetry!!!

### Sub-division Modeling – Baking

#### Finish the model

- Bake the Sub-division mode to a finished model
- Go to "TurboSmooth" modifier
  - Reduce the "Iterations"=2
  - Convert to "Editable Poly"
- We have enough details to work on this new model
- We can also add more details to render well
- Add the "TurboSmooth" modifier
  - Set "Iterations"=0 (View port iterations )
  - Set "Render Iters"=1 or 2 (to specify a different numbers of iterations in render time)
- Using the "Render Production" button (Main Toolbar "Teapot" icon) make some tests

#### Sub-division power leverage

- Fast performance in View port and
- **Rendering with tiny polygons (maybe less than a pixel size) to make fully photorealistic objects**

# Ερωτήσεις

7

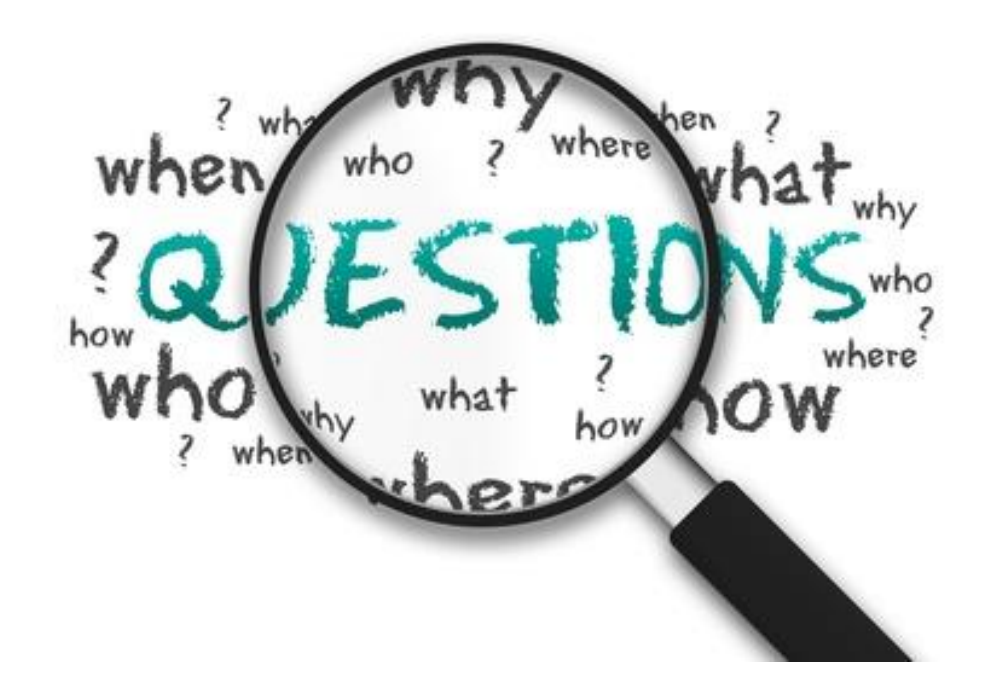